# Hej alla medlemmar, viktig information från Skellefteå Ridklubb

Vi har nu uppgraderat ridskolan med ett nytt datorsystem från Hippocrates.se som ska förenkla vår vardag, samt ge dig som elev/ föreningsaktiv ett mervärde då du kan hantera dina lektioner, anmäla dig till aktiviteter se fakturor och mycket annat i vår nya elevportal.

Detta innebär att du som elev / målsman måste logga in i elevportalen och uppdatera er personliga information samt godkänna eventuellt avtal. Om det finns ett avtal som du måste godkänna så är de det första som kommer upp direkt när du loggat in.

När du har gjort detta så hittar länken till din personliga information längst upp till höger - klicka på ditt namn och välj "Inställningar". Gör de ändringar som behövs och klicka sedan på knappen som det står "Spara grundinformation" på.

**OBS**: Om du märker att "Spara grundinformation" knappen inte går att klicka på, så beror det på att ditt lösenord behöver uppdateras då det är för svagt, eller att det inte är ändrat från de "standard" lösenordet som vi har satt för ridskolan. Ändra lösenordet så kommer du kunna spara dina uppgifter.

#### Personuppgifter:

Vi har fört över elevernas uppgifter från vårt tidigare system Visma vilket innebär att vi inte har så många målsmän i systemet idag- för att du som målsman ska få tillgång till systemet behöver du skriva in dina kontaktuppgifter under denna länk https://elevportal.hippocrates.se/newMember.php?id=937

- Maila sedan till <u>ridhus@skerid.se</u> Ange ert namn och vilka barn ni vill ha kopplade till er
- Uppdatera sedan ert barns "sida" med barnets mailadress så har ni alla tillgång till systemet och kan se vilka aktiviteter som finns och vilka aktiviteter barnen är anmälda till.

Sidan är webbaserad vilket innebär att ni kan spara ner länken på er hemskärm på telefonen för att snabbare komma in på sidan.

# **Delbetalningar**:

Ridskolan har en funktion för delbetalningar och är det något som du vill aktivera så gör du detta under dina inställningar. Du klickar i kryssrutan "Delbetalningar" så kommer ridskolan att dela upp dina fakturor på tre delar. Observera att detta endast gäller hela terminskurser och du bör aktivera detta snarast så att det kommer med till nästa fakturering. Klicka på menyvalet "**Information**" och sedan fliken "**Övrig information**" för att läsa mer om hur vi hanterar delbetalningar.

## Autogiro:

Vi erbjuder autogirobetalning med 5 dragningar under våren och 4 dragningar under hösten *GÄLLER ENDAST TERMINSFAKTUROR* men eftersom tidigare system inte fungerar så behöver alla med autogiro ansöka igen på er bank- vi fick tyvärr inte det att funka i det nya bokföringsprogrammet. Så alla tidigare autogiron är avslutade från oss. En avgift på Autogiro kommer att tillkomma då bankkostnaderna för autogiro stigit- vi kommer att debitera 100:- för VT-24 (dvs 20:-/dragning)

# **Uppstartstermin VT 2024**

Eftersom systemet är nytt och vi alla behöver lära oss detta så kommer det under en period att finnas fel- vi ber alla visa hänsyn till detta och vi hjälps åt för att hitta rätt bland inställningarna i programmet.

#### Vi kommer i systemet:

- Dela ut hästar (eleverna ser dessa på sin sida 1 timma innan lektionsstart)
- Ta närvaro (eleverna pricka för närvaro på en digital skärm i stället för på papper)
- Under ridgruppen kommer du att se vad det är för lektion idag: HKU, dressyr, markarbete, hopplektioner (dessa är inte helt färdiginlagda utan det är dressyr på samtliga till en början!)
- Anmäla till RS tävlingar, önska hästar till dem, om en klass blir full finns det reservplatser som vi fyller på med beroende på hur fulla de andra klasserna är
- Anmäla till privatlektioner (så snart som möjligt kommer vi att publicera tider för dessa)
- Komma i kontakt med din ridlärare
- Avboka ridlektion om du tex är sjuk
- Mm mm

Det är ett spännande arbete och vi hoppas detta ska leda till ökad information och kommunikation mellan Ridskolan och medlemmarna ©

## Inloggning:

Du loggar in på följande adress: <u>https://elevportal.hippocrates.se</u>

Som användarnamn skriver du in din mejladress. (den adress dit du fått fakturorna)

Lösenordet är: Skellefteå2024

Och slutligen skriver du in bolagskoden som är: SKRK